- $\heartsuit$ 23:50 🛈 🌣 🛡 👒 Q Search apps ... -Files Duo Family Link Gmail Click to enter \$ Google Play Movies & TV Kids Space Google Go 101 ~ Play Books Play Store Settings Photos P Sound Recorder YouTube YT Kids YT Music щÞ • ◀
- 1. Select Settings with the remote control in the main interface below.

2. After entering Settings, select Information to see the FCC ID number

and statement as shown below.

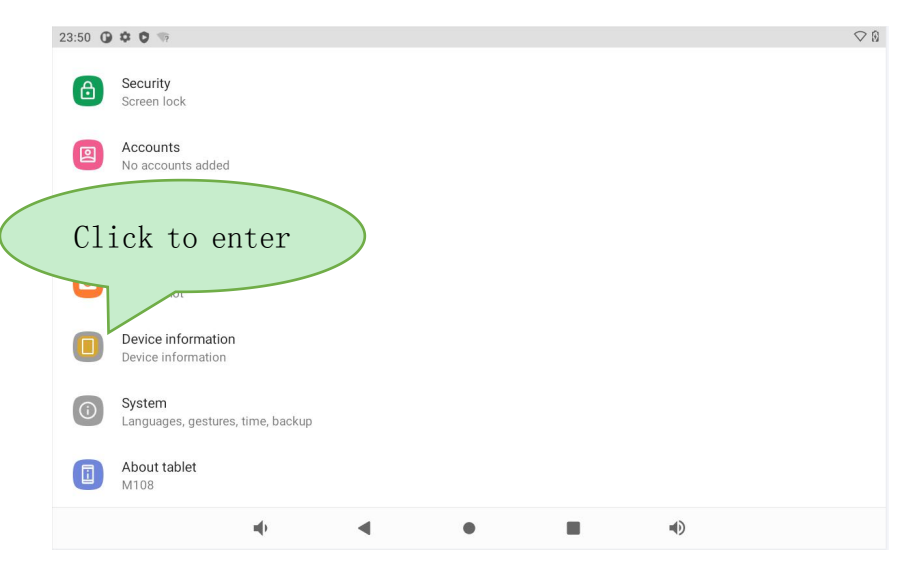

3.See the picture below to view product information and FCC ID

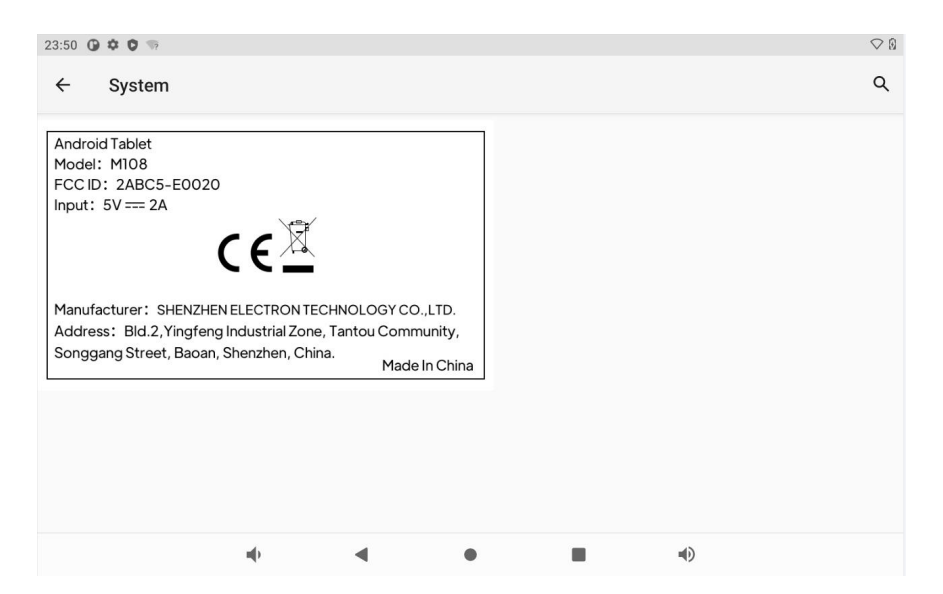